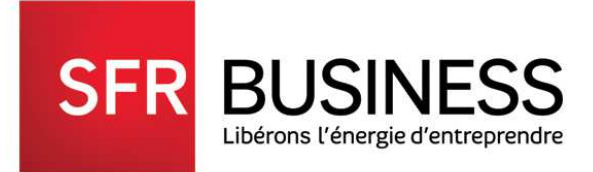

## **ROUTEUR 4G** POUR VOTRE ACCES INTERNET TRES HAUT DEBIT

## HUAWEI 4GRouter B525

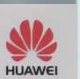

LTE Cat6 | Wi-Fi 2.4G and 5G

Plug and play, just insert SIM card and power on Without line in, place freely, enjoy everywhere

> GUIDE DE MISE EN ROUTE ET DE PRISE EN MAIN

# SOMMAIRE

#### SOMMAIRE

| 1. | Pr    | ésentation générale du Routeur 4G                       | 3    |
|----|-------|---------------------------------------------------------|------|
| 2. | м     | ise en service du routeur 4G en 4 étapes                | 4    |
|    | 2.1.  | ETAPE 1 : insérer la CARTE SIM                          | 4    |
|    | 2.2.  | ETAPE 2 : Alimentation du Routeur                       | 4    |
|    | 2.3.  | ETAPE 3 : Connexion au Routeur 4G                       | 4    |
|    | 2.3.1 | Connexion par cable ethernet                            | 5    |
|    | 2.3.2 | Connexion par Wifi                                      | 5    |
|    | 2.4.  | ETAPE 4 : Se Connecter au réseau Tres Haut Debit de SFR | 6    |
|    | 2.4.1 | Se connecter via l'interface Web                        | 6    |
|    | 2.4.2 | Se connecter via l'application Huawei Hilink            | 9    |
| 3. | Ut    | tilisation des services du Routeur 4G                   | .11  |
|    | 3.1.  | Gestion des SMS                                         | . 11 |
|    | 3.2.  | Pilotage de la consommation DATA                        | . 12 |

### 1. Présentation générale du Routeur 4G

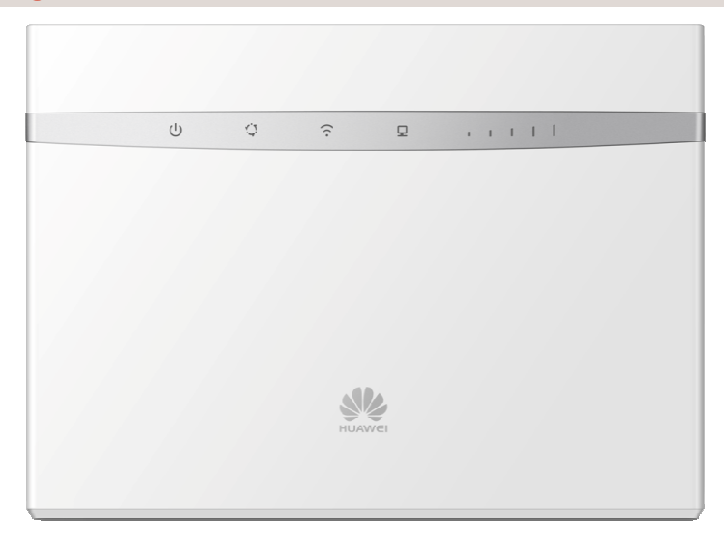

Le routeur doit être branché sur le secteur à l'aide de l'adaptateur  $\mathbb O.$ 

Il fonctionne avec une carte SIM lui permettant d'accéder au réseau mobile de SFR ② en 2G (GSM), 3G (UMTS) et 4G (LTE).

Les PC ou Mac peuvent être raccordés via des prises Ethernet ③ directement sur le routeur (4 branchements RJ45 disponibles).

Tous les appareils data compatibles, peuvent utiliser la connexion data du routeur via wifi  $\circledast$  (PC, tablettes, mobiles)

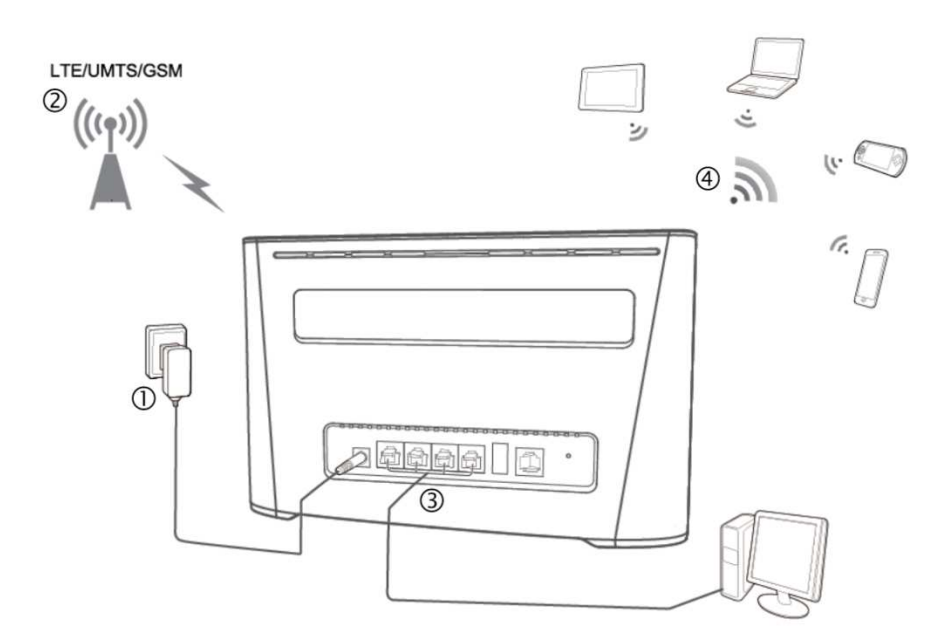

Deux interfaces d'administration sont possibles : Une Interface Web depuis un PC (ou Mac) ou un smartphone et une et une Application Mobile « Huawei Hilink » depuis un smartphone. Ces interfaces permettent deux types d'actions :

- Configuration des accès
- Usages associés au routeur

### 2. Mise en service du routeur 4G en 4 étapes

#### 2.1. ETAPE 1 : insérer la CARTE SIM

Conseil : conserver le support plastic de la carte SIM sur lequel se trouve inscrit le code PIN. Insérer la carte SIM dans le routeur 4G (capot à soulever sous le routeur)

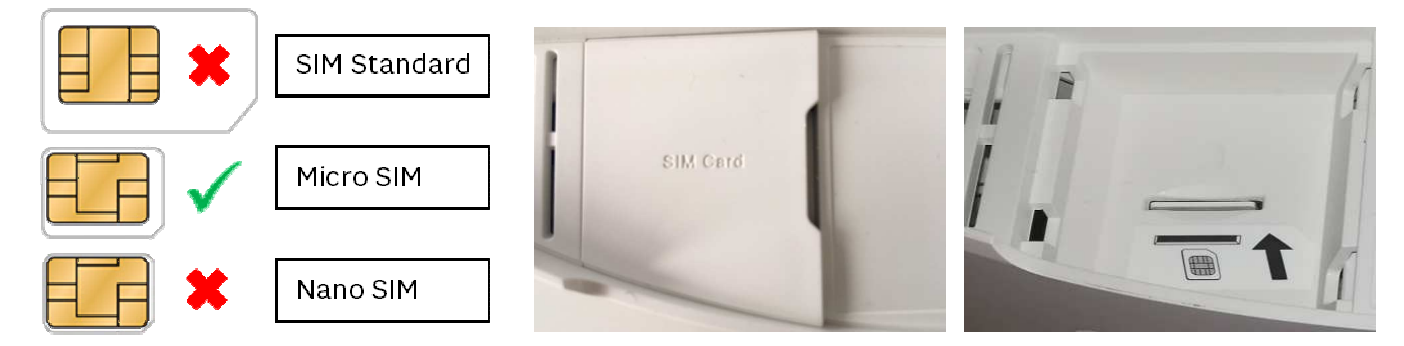

#### 2.2. ETAPE 2 : Alimentation du Routeur

Brancher le routeur 4G avec le cordon d'alimentation fourni et l'allumer.

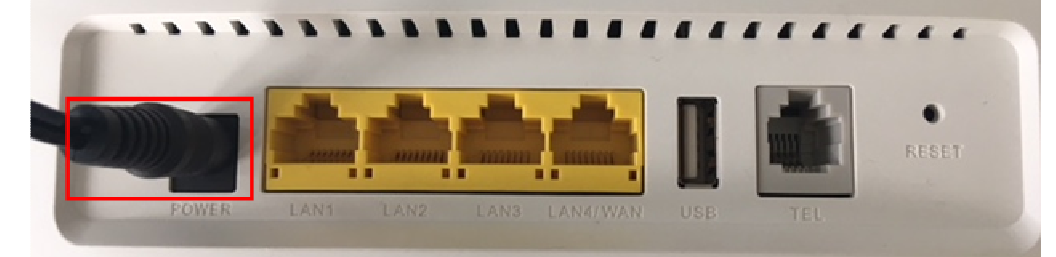

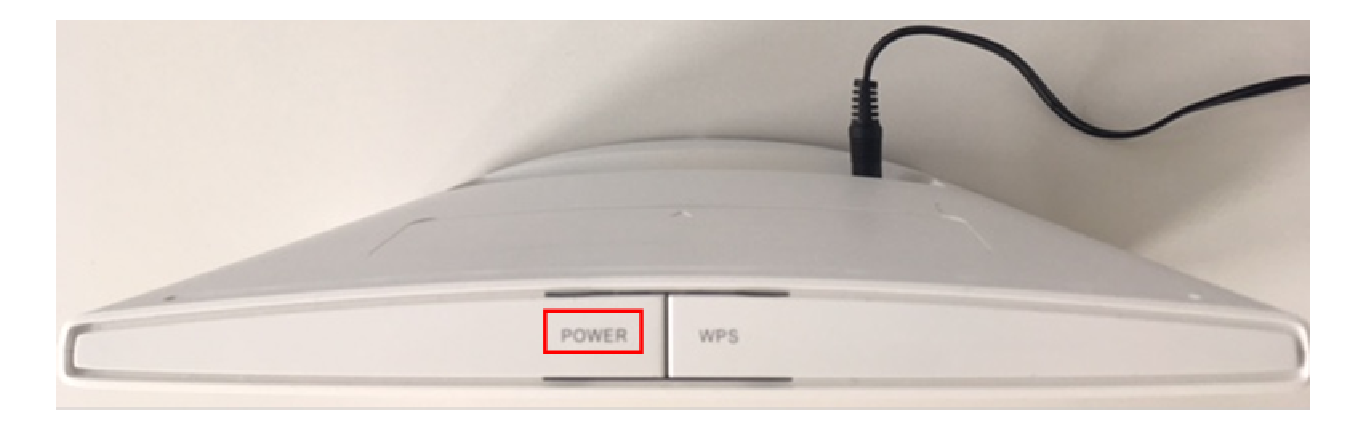

#### 2.3. ETAPE 3 : Connexion au Routeur 4G

Deux Modes de connexion possibles :

- Par câble Ethernet relié à un PC (ou Mac)
- Par WIFI depuis un PC (ou Mac) ou depuis un smartphone

#### 2.3.1 Connexion par cable ethernet

Relier un PC (ou Mac) à l'aide d'un câble Ethernet sur une des prises RJ45. Choisir comme accès réseau du PC (ou Mac), la connexion Filaire.

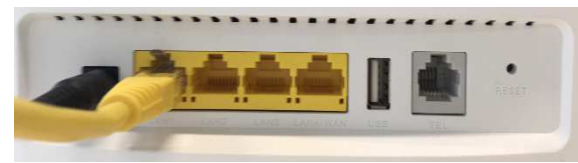

#### 2.3.2 Connexion par Wifi

Lorsque le voyant <sup>(\*)</sup> du routeur est allumé, choisir comme accès réseau le réseau WIFI du routeur (attendre de le voir affiché dans la combo-box ou mettre à jour la liste des réseaux WIFI disponibles) : Deux réseaux WIFI sont disponibles sur le routeur :

- le classique avec le SSID en HUAWEI-B525-XXXX
- le WIFI 5G avec le SSID en HUAWEI-B525-5G-XXXX

Le WIFI 5G, d'une norme plus récente, est plus performant (à préférer) mais tous les appareils ne sont pas compatibles.

Pour les appareils compatibles WIFI 5G, les deux identifiants de réseaux (SSID) sont visibles dans la liste des réseaux WIFI accessibles. Pour les autres, seul le réseau classique est visible.

La clé WIFI est valable pour les deux réseaux et se trouve sous le routeur :

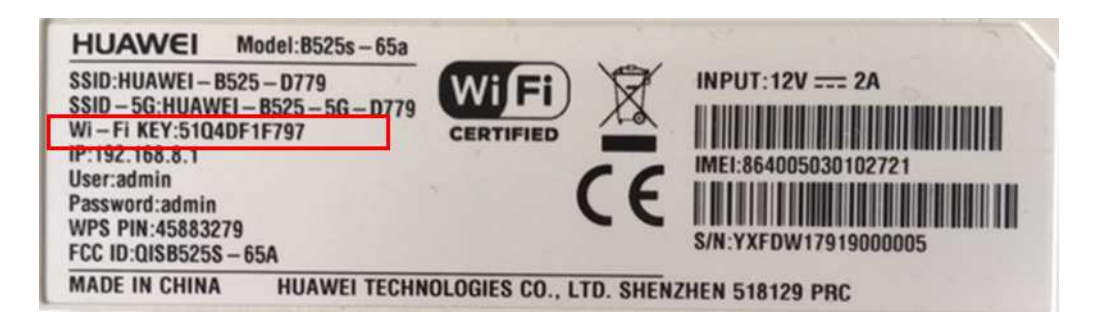

Il existe également une fonction WPS (bouton sur le dessus du routeur) pour appairer un appareil compatible WPS sans avoir à rentrer la Clé WIFI

| POWER WPS |  |
|-----------|--|

#### 2.4. ETAPE 4 : Se Connecter au réseau Tres Haut Debit de SFR

#### 2.4.1 Se connecter via l'interface Web

Ouvrir le navigateur Web de l'appareil connecté au routeur (PC, Mac, Smartphone) et entrer :

- l'@IP du routeur 192.168.8.1
- Ou le lien <u>http://homerouter.cpe</u>

#### Ecran obtenu à la première prise en main du routeur :

(Saisir le login/Mot de passes : admin/admin)

| 🗰 Mobile Broadband 🛛 🗙 🔽                                             |                                                                                                    |                                            |
|----------------------------------------------------------------------|----------------------------------------------------------------------------------------------------|--------------------------------------------|
| ← → C 🏠 🛈 Non sécurisé   192.168.8.1/html/quicksetup.html            |                                                                                                    |                                            |
| 🛗 Applications M Gmail 🚸 ENC Hauts-de-Seine 🔣 Triskell sfr.com Login | 🐖 Alixio 😹 sfr.com 🚻 Chapitre II : Evolution 🧬 Sésame                                                                                                    |                                            |
| .40.                                                                 |                                                                                                    | Français V Aide Connexion                  |
| NUAWEI                                                               |                                                                                                    | .uli îi 💷                                  |
| Paramètres                                                           |                                                                                                    |                                            |
| Configuration rapide                                                 | Configurer les paramètres WLAN                                                                                                    | Étape 1 sur 3                              |
|                                                                      | Nom SSID (Service Set Identifier): Saisissez une chaine de<br>Connexion  Four mieux protéger votre appareil, weullec terminer la<br>configuration initiale. La configuration initiale peut vous aider à<br>modifier la SSID de l'appareil, mettre à jour tappareil<br>automaticuement et modifier le mot de passe par défaut.<br>Nom d'utilisateur:<br>admin<br>Not de passe:<br> | e caractères (jusqu'à 32) comme<br>Suivant |

Cliquer sur « Connexion »

Le SSID est saisi par défaut : ne rien modifier et continuer

| NUAWEI               |                                                                                                    | Français  Aide admin Se déconnecter    |
|----------------------|----------------------------------------------------------------------------------------------------|----------------------------------------|
| Paramètres :         |                                                                                                    |                                        |
| Configuration rapide | Configurer les paramètres WLA                                                                       | V Étape 1 sur 3                        |
|                      | Nom \$\$ID (Service Set Identifier): Saisissez une ch<br>nom de votre réseau local sans fil (WLAN). | naîne de caractères (jusqu'à 32) comme |
|                      | SSID: HUAWEI-B525-D7                                                                                | 79                                     |
|                      | Modifier le mot de passe                                                                            |                                        |
|                      |                                                                                                    | Suivant                                |

| ال HUAWEI            | França                                                                                                    | iis ▼ Aide admin Se déconnecter                                                                                                    |
|----------------------|----------------------------------------------------------------------------------------------------|----------------------------------------------------------------------------------------------------|
| Paramètres :         |                                                                                                    |                                                                                                    |
| Configuration rapide | Configuration des mises à jour                                                                                                    | Étape 2 sur 3                                                                                                    |
|                      | Cette configuration permet à votre périphérique de se mettre à<br>des services améliorés et plus efficaces. Nous vous recomman<br>auto. Vous pourrez les désactiver plus tard dans les réglages.<br>Mettre à jour auto quand inactif (de 3 à 5h du matin).<br>Mettre à jour manuellement | jour automatiquement, pour<br>adons d'activer les mises à jour<br>d'activer les mises à jour<br>d'activer les mises à jour<br>d'activer les mises à jour |

Garder la mise à jour automatique cochée et continuer :

Saisir un nouveau mot de passe et Terminer.

| 👐 HUAWEI             |                                                                                                    | Français • Aide admin Se déconnecter                                                                             |
|----------------------|----------------------------------------------------------------------------------------------------|----------------------------------------------------------------------------------------------------|
| Paramètres :         |                                                                                                    |                                                                                                    |
| Configuration rapide | Modifier le mot de passe                                                                                                    | Étape 3 sur 3                                                                                                    |
|                      | Une modification fréquente du mot de passe pour se<br>empêche les utilisateurs non autorisés de modifier le<br>de passe doit contenir des chiffres, des lettres ou des<br>niveau de sécurité du mot de passe, voir Alde.<br>Mot de passe actuel:<br>Nouveau mot de passe:<br>Complexité du mot de passe:<br>Confirmer le mot de passe: | connecter à la configuration Web s configurations Web. Le nouveau mot s caractères. Pour les règles relatives au |

Lors de la première connexion, l'interface affiche la page de saisie du code PIN :

| <b> HUAWEI</b>               | [Français ▼] A                                                                                                    | vide admin | Se déconnecter       |
|------------------------------|----------------------------------------------------------------------------------------------------|------------|----------------------|
| Code PI                      | N Requis                                                                                                    |            |                      |
| Code PIN:                    | Tentatives restantes: 3                                                                                                    |            |                      |
|                              | Désactiver la vérification du code PIN                                                                                                    |            |                      |
|                              | Pour votre commodité, il est recommandé de désactiver la vérification via code PIN. Sans<br>quoi vous devrez saisir votre code PIN à chaque démarrage de l'appareil. |            |                      |
|                              | Appliquer                                                                                                    |            |                      |
| Politique de confidentialité | Convright @ 2006-2017 Huawei Technologies Co. 1 td                                                                                                    | Avis (     | le code source libre |

Le code PIN de la Carte SIM se trouve sur son support :

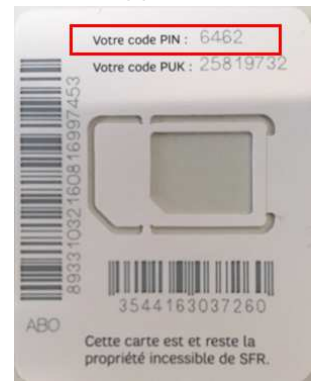

**Préco** : Au moment d'entrer le code PIN, garder cochée l'option de désactivation de la vérification du code PIN pour ne pas avoir à le saisir à chaque nouvelle connexion du routeur sur le réseau mobile (suite arrêt électrique/power off).

Et par mesure de précaution, conserver le support de la carte SIM qui comporte toutes ses références.

Ecran obtenu pour les connexions suivantes (carte SIM enregistrée) :

| NUAWEI                                                            |                                         | Fraças V Ace Connecon                                                |
|-------------------------------------------------------------------|-----------------------------------------|----------------------------------------------------------------------|
| ccueil Statistiques SMS Me                                        | ttre à jour ⊨ Paramètres ⊨ Pi           | us i                                                                 |
|                                                                   | Connecté<br>Paramètres de c             | Bouton de désactivation<br>du réseau                                 |
|                                                                   | 4G                                      | Maintenir activé                                                     |
| Connexion actuelle<br>Transferer/Télécharger: 402,36 Ko / 2,12 Mo | ÊDI WLAN<br>ÊDI WLAN: Activé            | Demières info connexion<br>Adresse IP: Connectes-vous por visualiser |
| DURNE: UUCH4:12                                                   | Utilisateur wiel actuel: 2              | Statut: Connecte2-rous poir visualiser                               |
|                                                                   |                                         |                                                                      |
| oltique de confidentialité                                        | Conversite © 2005-2012 Hussieni Technol | anaires Co. Ltd. Avis de code source libre                           |

#### 2.4.2 Se connecter via l'application Huawei Hilink

Lorsque le smartphone est connecté à un point d'accès réseau, télécharger l'application Huawei Hilink :

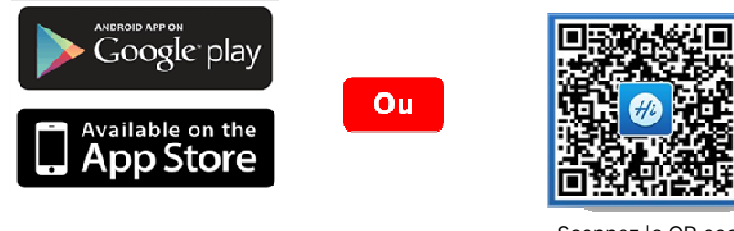

Scannez le QR code présent sur la boîte du routeur

Une fois l'application mobile installée et avant de l'ouvrir, se connecter en WIFI sur le Routeur (cf paragraphe 2.3.2)

Lorsque la connexion WIFI avec le routeur est établie, ouvrir Hilink

Si Hilink est ouvert sans avoir ouvert de connexion WIFI l'écran suivant s'affiche :

« Appareil déconnecté » Faire : « Connecter »

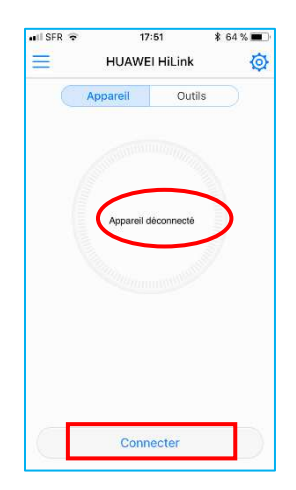

Lorsque le mobile est connecté en WIFI au routeur, on peut alors ouvrir une connexion d'administration avec le routeur :

Parcours Hilink lors de la première prise en main du routeur :

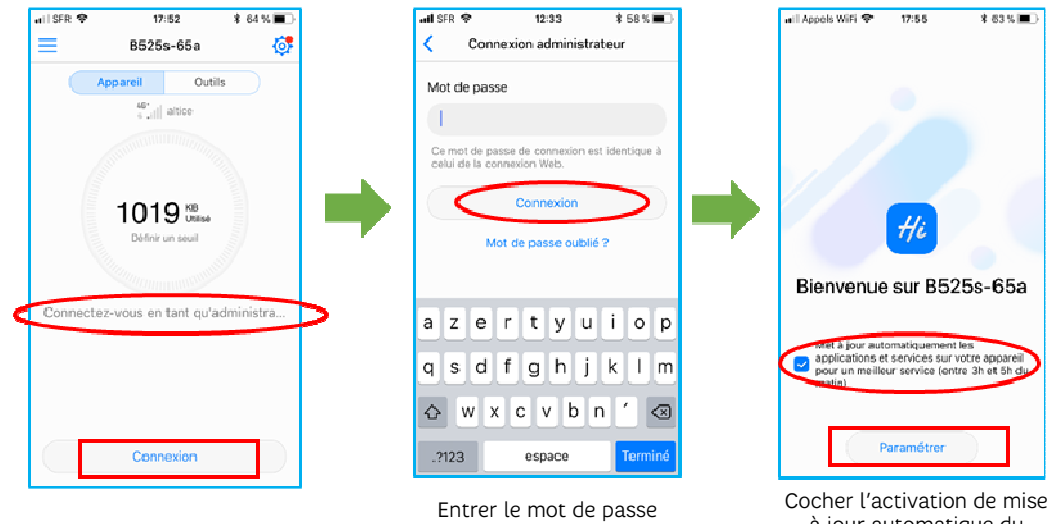

associé au login « admin »

à jour automatique du routeur et cliquer sur « Paramétrer »

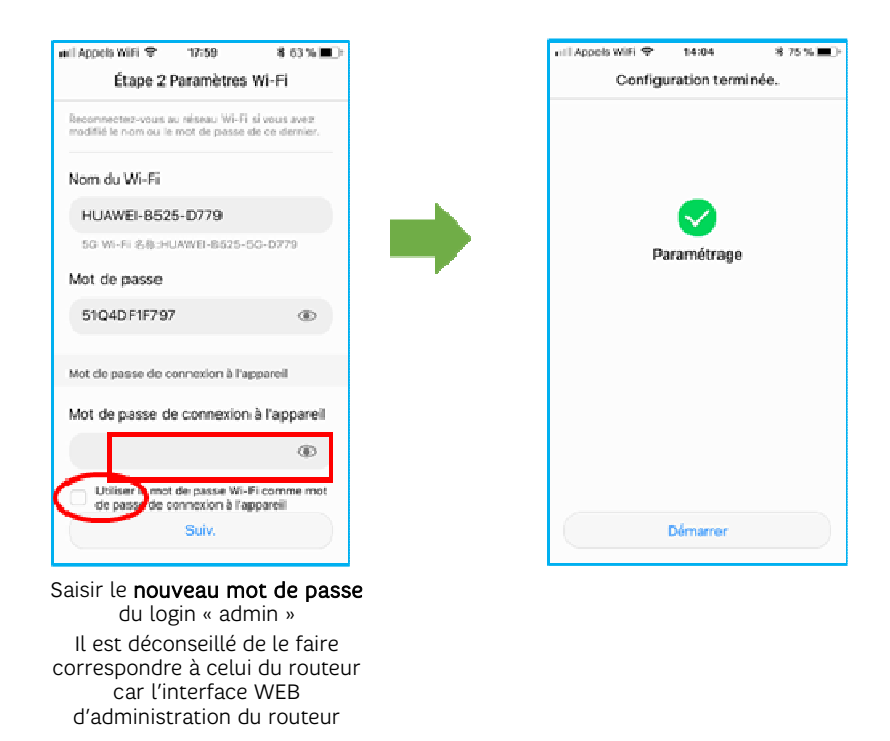

Parcours Hilink pour les connexions suivantes :

Par la suite, si la connexion d'administration d'Hilink n'est pas établie avec le routeur, il faudra saisir le mot de passe d'admin pour utiliser les fonctions d'administration du routeur.

Entrer le mot de passe associé au login « admin ».

Nota : Fermer l'application ne nécessite pas forcément de saisir à nouveau le mot de passe

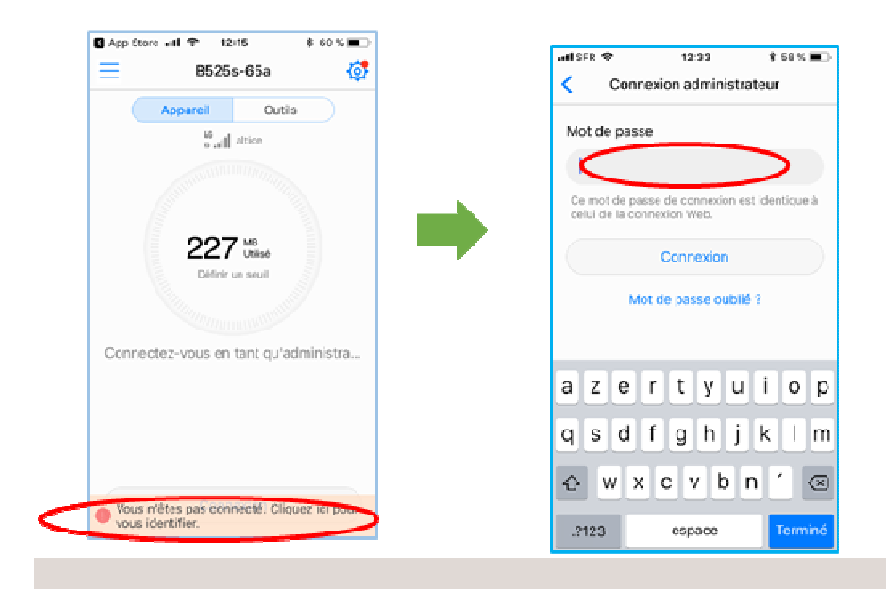

### 3. Utilisation des services du Routeur 4G

#### 3.1. Gestion des SMS

Le routeur 4G étant porteur d'une ligne mobile il donne la possibilité d'envoyer et de recevoir des SMS.

#### Interface WEB :

L'interface fonctionne comme une messagerie et permet d'envoyer et de recevoir des sms.

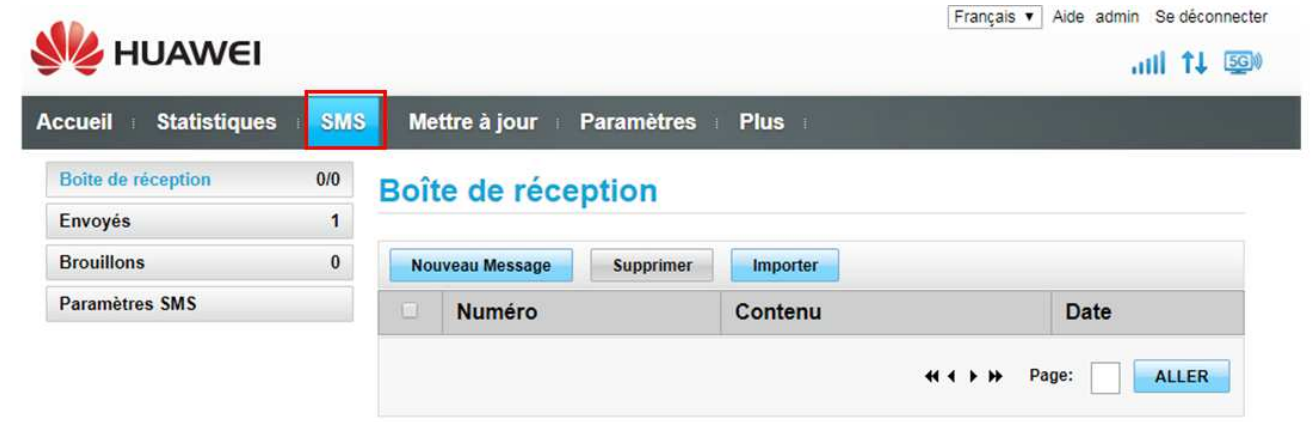

#### <u>Hilink :</u>

L'interface permet uniquement de recevoir des SMS (la fonction d'envoi, ne fonctionne pas dans cette version d'Hilink)

| 19:00   | \$ 79% 🔳 | 📲 🖉 Appels WiFi | 19:01         | ¥ 79% 🔳 - | 🖬 Appels WiFi 😤 | 19:18     | \$ 77 |
|---------|----------|-----------------|---------------|-----------|-----------------|-----------|-------|
| 25s-65a | Ø        | <               | SMS           | +         | <               | SMS       | +     |
|         | Dutils   |                 |               |           | +336            | 34343813  |       |
| ١       | 0        |                 |               |           | TEST RO         | UTEUR 4.6 |       |
| /       | Partager |                 | $\bigcirc$    |           |                 |           |       |
|         |          |                 | $\mathcal{D}$ |           |                 |           |       |
|         |          |                 | No message    |           |                 |           |       |
|         |          |                 |               |           |                 |           |       |
|         |          |                 |               |           |                 |           |       |
|         |          |                 |               |           |                 |           |       |
|         |          |                 |               |           |                 |           |       |
|         |          |                 |               |           |                 |           |       |
|         |          |                 |               |           |                 |           |       |
|         |          |                 |               |           |                 |           |       |
|         |          |                 |               |           |                 |           |       |

#### 3.2. Pilotage de la consommation DATA

Le routeur 4G comporte une fonction de pilotage du volume de consommation DATA. Il permet de visualiser la consommation data en temps réel et de paramétrer des seuils d'alerte :

#### Interface WEB :

1. Onglet statistique

2. Cliquer sur modifier et saisir les données de limitation de consommatio et le jour de début de période et de remise à zéro du compteur.

| Réseau Mobile                                                |                          |          |  |
|--------------------------------------------------------------|--------------------------|----------|--|
| Usage mensuel des données                                    |                          | Nodifier |  |
| Duree:00:10:28                                               |                          |          |  |
| Utilisé:526.41 MB                                            | Total:50 GB              |          |  |
| Usage total des données                                      | Plan de données          |          |  |
| Durée:01:20:49<br>Utilisé:687.57 MB                          | Réseau mobile            |          |  |
| Les statistiques d'utilisation sont seulement approximatives | Date de début:           | 20       |  |
|                                                              | Plan de données mensuel: | 50 GB 💌  |  |
|                                                              | Seuil:                   | 90 %     |  |

#### <u>Hilink :</u>

Pour entrer dans le menu de paramétrage du pilotage de la consommation data, cliquer au centre de la page de garde de l'appli :

| ad Appels WiFi 🌩 11:30 🕴 90 % 🔳 |   | und Appels Wifi 🌩       | 11:21 8:00%                                | and Appels WiFi 🌩 🛛 11:31 👘 8:00 % 📖 🤇              | 1 | and Appels Willi 🌩 🛛 11:31   | 8 90 %                   |
|---------------------------------|---|-------------------------|--------------------------------------------|-----------------------------------------------------|---|------------------------------|--------------------------|
| 📃 8525s-65a 🙆                   |   | < v                     | /olume 📀                                   | Paramètres de trafic                                |   | Paramètres de trat           | fic                      |
| Appareil Outlis                 |   | Les statistiques d'util | isation sont seulement                     | Réseau mobile                                       | L | Réseau mobile                |                          |
| "all stice                      |   | factures pour les mor   | tants totaux et les charges.<br>Aucun plan | Définir un plan de données m                        |   | Définir un plan de données n | n_ 👅                     |
|                                 |   | 90.6                    | mensuel défini<br>Par…tres                 | Utilisé                                             |   | Date de début                |                          |
| 90.6 🖦                          | _ |                         |                                            | <br>Effacer Phistorique des Derrier sup > 2007-12-1 |   | Utilisées ce mois            | 21.84/8                  |
|                                 |   |                         |                                            |                                                     |   | Plan de données mens         | SOMP                     |
| Périphériques en ligne (2)      |   |                         |                                            |                                                     |   | Seuil                        | 901                      |
| (Moi) IPhonedeGaetane           |   |                         |                                            |                                                     |   | Effacer Phistorique des      | lermier sup<br>2017-12-1 |
| android-5283e6907a325c2 >       |   |                         |                                            |                                                     |   |                              |                          |
| Périph. hors ligne (1)          |   |                         |                                            |                                                     |   |                              |                          |

Définir le jour du mois du début de période et de remise à 0 du compteur

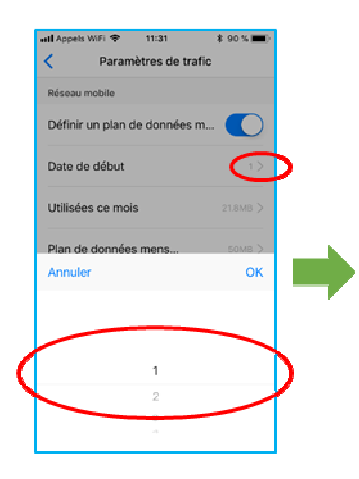

Saisir éventuellement les conso déjà effectuées

er Utilisées ce mois Enre

2

5

8 TUV

0

\$ 90 %

мв

3

6 MNO

9 \*\*\*z

 $\odot$ 

WIFI 🌩 🛛 11:31

Utilisées ce mois

Si vous connaissez le trafic déjà en d'utilisation, s'il vous plaît entrer de

I Appels

21.88

1

4

7 PORS

,

Définir le montant max de data de l'abonnement (en MB ou GB)

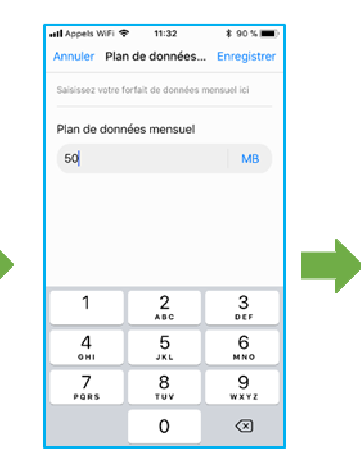

définir un seuil d'alerte

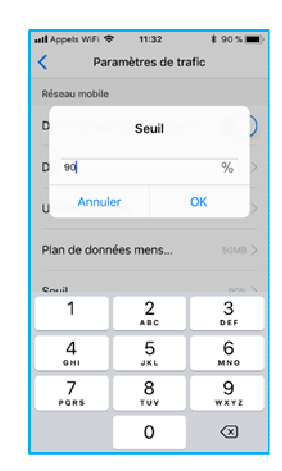

La page de garde de Hilink affiche ensuite directement la conso data en cours

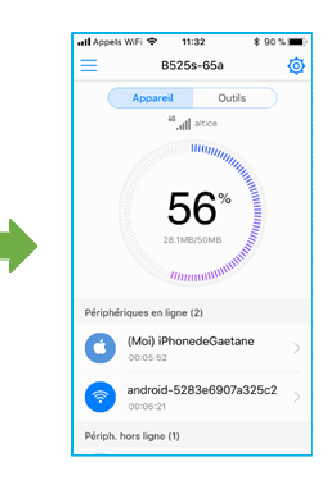